# RV042, RV042G 및 RV082 VPN Router에서 Smart Link Backup(Failover) 구성

### 목표

Smart Link 백업은 첫 번째 WAN에 장애가 발생할 경우 사용자가 두 번째 WAN을 설정할 수 있도록 하는 기능입니다. 이 기능은 WAN과 디바이스 간의 통신이 항상 지속되도록 하기 위해 사용됩니다.

이 문서의 목적은 RV042, RV042G 및 RV082 VPN Router에서 Smart Link Backup을 구성하 는 방법을 설명하는 것입니다.

### 적용 가능한 디바이스

· RV042

· RV042G

· RV082

#### 소프트웨어 버전

· v4.2.2.08

## 듀얼 WAN 설정

1단계. Router Configuration Utility에 로그인하고 System Management(시스템 관리) > Dual WAN을 선택합니다. Dual WAN 페이지가 열립니다.

| Dual WAN<br>Load Balance<br>Smart Link Backup : Primary WAN WAN1 		 (Specify which WAN is Primary , the other one will be backup )<br>Load Balance (Auto Mode) |                   |               |  |  |
|----------------------------------------------------------------------------------------------------|-------------------|---------------|--|--|
| Interface Setting                                                                                                    |                   |               |  |  |
| Interface                                                                                                    | Mode              | Configuration |  |  |
| WAN1                                                                                                    | Smart Link Backup |               |  |  |
| WAN2                                                                                                    | Smart Link Backup |               |  |  |
| Save Cancel                                                                                                    |                   |               |  |  |

2단계. Smart Link Backup 라디오 버튼을 클릭하여 Smart Link 백업 모드를 활성화하여 지속 적인 연결을 보장합니다. 그런 다음 기본 WAN으로 구성하려는 WAN을 Primary WAN 드롭다 운 목록에서 선택합니다. 기본 WAN 연결을 사용할 수 없는 경우 백업 WAN 연결이 사용됩니 다.

3단계. Save(저장)를 클릭하여 변경 사항을 저장하거나 Cancel(취소)을 클릭하여 변경 사항을 취소합니다.

WAN 인터페이스 수정

| Dual WAN                   |                         |                                                          |  |  |
|----------------------------|-------------------------|----------------------------------------------------------|--|--|
| Load Balance               |                         |                                                          |  |  |
| Smart Link Backup : Pri    | mary WAN WAN1 🔻 ( Speci | fy which WAN is Primary , the other one will be backup ) |  |  |
| C Load Balance (Auto Mode) |                         |                                                          |  |  |
| Interface Setting          |                         |                                                          |  |  |
| Interface                  | Mode                    | Configuration                                            |  |  |
| WAN1                       | Auto                    |                                                          |  |  |
| WAN2                       | Auto                    |                                                          |  |  |
| Save Cancel                |                         |                                                          |  |  |

1단계. 듀얼 WAN에 사용되는 WAN의 설정을 수정하려면 Interface Setting(인터페이스 설정) 테이블에서 원하는 WAN 인터페이스에 대한 Edit(수정) 아이콘을 클릭합니다. Dual WAN(듀 얼 WAN) 페이지에 새 정보가 표시됩니다.

| Network Service Detection |                           |           |                                      |  |  |
|---------------------------|---------------------------|-----------|--------------------------------------|--|--|
| Ø                         | Enable Network Service De | etection  |                                      |  |  |
|                           | Retry count :             | 5         |                                      |  |  |
|                           | Retry timeout :           | 30        | second                               |  |  |
|                           | When Fail :               | Keep Syst | em Log and Remove the Connection 🔹 👻 |  |  |
|                           | Default Gateway           |           |                                      |  |  |
|                           | ISP Host                  |           |                                      |  |  |
|                           | Remote Host               |           |                                      |  |  |
|                           | DNS Lookup Host           |           |                                      |  |  |

2단계. 아래로 스크롤하여 Network Service Detection(네트워크 서비스 탐지) 영역으로 이동 합니다.

3단계. Enable Network Service Detection(네트워크 서비스 탐지 활성화) 확인란을 선택합니 다. 네트워크 서비스 탐지를 통해 디바이스는 WAN 연결이 실패했을 때 이를 인식할 수 있습 니다.

4단계. 연결 상태를 확인하기 위해 디바이스가 연결을 ping해야 하는 횟수를 Retry Count 필 드에 입력합니다.

5단계. Retry Time Out(재시도 시간 초과) 필드에 디바이스가 ping을 기다리는 시간(초)을 입 력합니다.

| Network Service Detection        |                                             |        |  |  |  |
|----------------------------------|---------------------------------------------|--------|--|--|--|
| Enable Network Service Detection |                                             |        |  |  |  |
| Retry count :                    | 5                                           |        |  |  |  |
| Retry timeout :                  | 30                                          | second |  |  |  |
| When Fail :                      | Keep System Log and Remove the Connection 🔹 |        |  |  |  |
| Default Gateway                  |                                             |        |  |  |  |
| ISP Host                         |                                             |        |  |  |  |
| Remote Host                      |                                             |        |  |  |  |
| DNS Lookup Host                  |                                             |        |  |  |  |
|                                  |                                             |        |  |  |  |

6단계. Keep System Log(시스템 로그 유지)를 선택하고 When Fail(실패 시) 드롭다운 목록에 서 이 연결 제거를 선택합니다. 이 작업을 수행하면 첫 번째 WAN에 장애가 발생할 때 보조 WAN이 사용됩니다.

| Default Gateway |  |
|-----------------|--|
| ISP Host        |  |
| Remote Host     |  |
| DNS Lookup Host |  |

7단계. 듀얼 WAN 인터페이스의 연결을 테스트하는 데 사용할 각 디바이스의 확인란을 선택 합니다.

· Default Gateway — 기본 게이트웨이는 디바이스가 네트워크와의 연결을 테스트하는 데 사 용됩니다. 네트워크 서비스 탐지는 기본 게이트웨이를 ping하여 설정을 테스트합니다.

· ISP Host — ISP 호스트는 ISP 호스트의 특정 IP 주소를 ping하여 연결을 확인하는 데 사용

됩니다. 이 옵션을 선택하는 경우 ISP Host 필드에 특정 호스트의 IP 주소를 입력합니다.

· Remote Host — 원격 호스트 IP 주소는 원격 호스트의 IP 주소를 ping하기 위한 연결을 테스 트하는 데 사용됩니다. 이 옵션을 선택하는 경우 원격 호스트의 IP 주소를 입력합니다.

· DNS 조회 호스트 — DNS 조회 호스트는 DNS 조회 서버에 대해 호스트의 IP 주소를 ping하 여 연결을 테스트하는 데 사용됩니다. 이 옵션을 선택하는 경우 DNS Lookup Host(DNS 조회 호스트) 필드에 DNS 조회 호스트의 IP 주소를 입력합니다.

8단계. 컨피그레이션을 저장하려면 Save를 클릭합니다.

이 번역에 관하여

Cisco는 전 세계 사용자에게 다양한 언어로 지원 콘텐츠를 제공하기 위해 기계 번역 기술과 수작업 번역을 병행하여 이 문서를 번역했습니다. 아무리 품질이 높은 기계 번역이라도 전문 번역가의 번 역 결과물만큼 정확하지는 않습니다. Cisco Systems, Inc.는 이 같은 번역에 대해 어떠한 책임도 지지 않으며 항상 원본 영문 문서(링크 제공됨)를 참조할 것을 권장합니다.